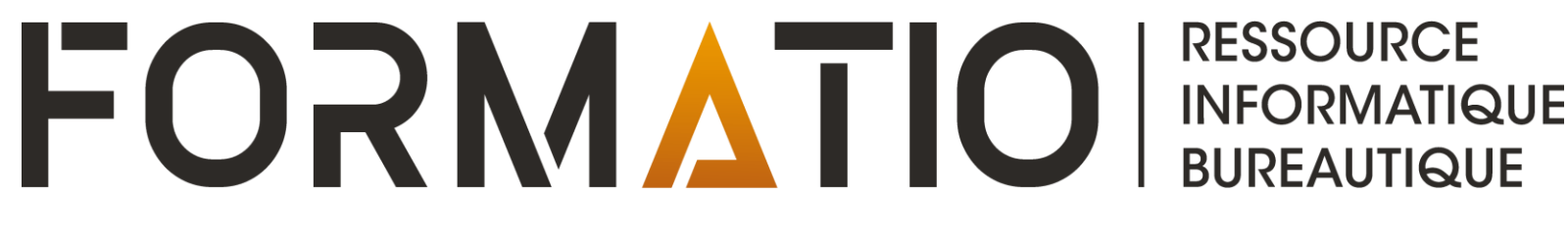

# ASTUCE ANDROID – SÉCURISER LES INFORMATIONS ET DONNÉES DE SON APPAREIL ANDROID

CLAUDE DROUIN AVRIL 2025

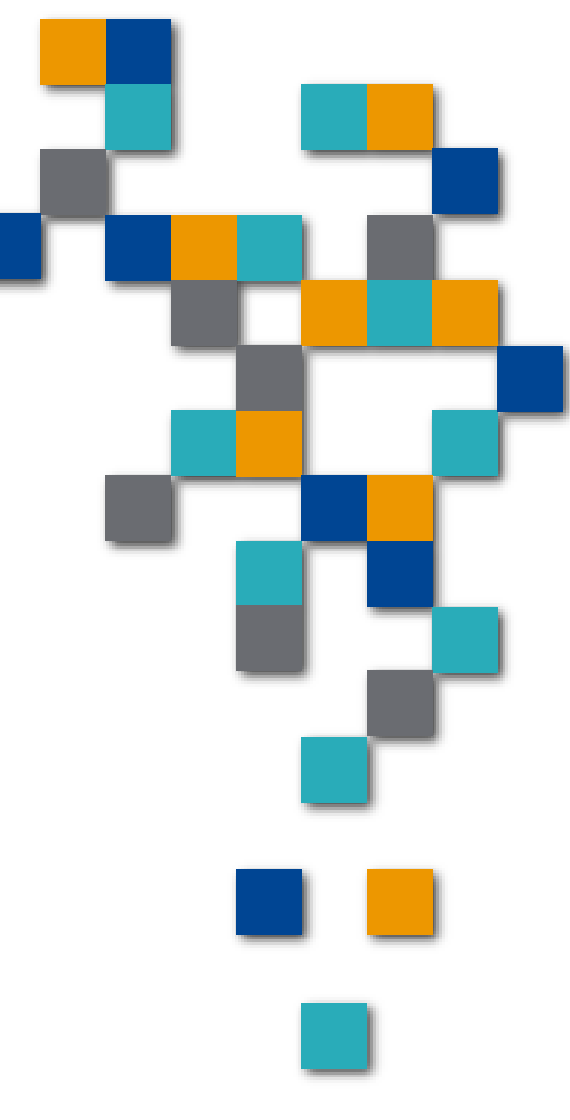

## Approche – Option locale

Sauvegarder les informations/données de son appareil sur un PC, un MAC ou stockage externe après avoir branché l'appareil à l'ordinateur avec un câble USB. Effectuer la sauvegarde avec l'outil Samsung Smart Switch qui sera installé sur le PC ou le MAC et choisir les éléments à sauvegarder.

Pour la restauration, l'appareil à restaurer sera branchée par câble USB au PC, MAC ou stockage externe et simplement choisir l'option de restauration à partir de la sauvegarde dans Samsung Smart Switch sur PC ou MA, choisir la sauvegarde désirée et suivre les instructions.

Note: Smart Switch permet aussi de transférer le contenu des informations et données d'un appareil Android et d'un appareil Apple<sup>1</sup> vers un appareil Samsung Galaxy en toute transparence. Dans ce cas, le transfert peut s'effectuer via USB ou Sans Fil(les appareils doivent être rapprochés).

|                                          | Smart Switch Sauvegarde terminée La sauvegarde est terminée. Cotégories fatec de la sauvegarde 2 Sauvegarde effectuée avec succes 9 | Sauvegarde effectuée avec succès         Verflez les éléments savegardes di-dessous.         Les catégories suiventes ent élé savegardes.            •          •          •                                                                                                    | ><br>> | Smart Switch  Restaurer l'élément  dectionner les données de sauvegarde à restaur  Fichier sélect. manuellement  Ajouter les données de sauveg | S23 EE de Claude      Scance de start gate de start gate de start g | × Ap | ple to Sar                                    | msung                                     |         |
|------------------------------------------|----------------------------------------------------------------------------------------------------|----------------------------------------------------------------------------------------------------|--------|----------------------------------------------------------------------------------------------------|----------------------------------------------------------------------------------------------------|------|-----------------------------------------------|-------------------------------------------|---------|
|                                          |                                                                                                    | Arrantees     Arrantees     Arrantees     Arrantees     Arrantees     Arrantees     Arranteeses     Arranteeseseseseses     Arranteeseseses     Arranteeseseseseseseses     Arranteeseseseseseseses     A | >      | <b>S23 FF de Claude</b><br>2025-04-14 18/19:59<br>Restau                                                                                       | Comparison of the state of the state of | A    | Transfer data from<br>your old phone<br>38.2. | to an an an an an an an an an an an an an |         |
| <sup>1</sup> https://www.samsung.com/uk, | /support/n                                                                                                    | nobile-devices/h                                                                                                    | OW-    | do-i-switch-fr                                                                                                    | rom-ios/                                                                                                    |      | reg kreen sk                                  |                                           | SSOURCE |

FORMAIIO

INFORMATIQUE BUREAUTIQUE

## Approche – Option Nuage

Configurer l'appareil de façon à ce que les informations/données soient transmises en continu et sauvegardées dans le nuage Google et/ou Samsung ou autre (Onedrive, etc.)

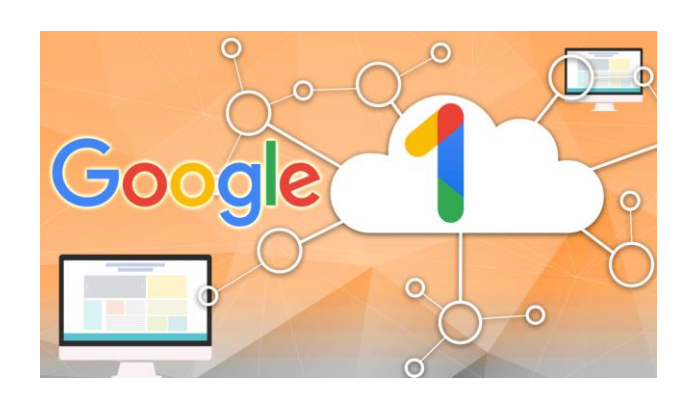

Samsung Cloud

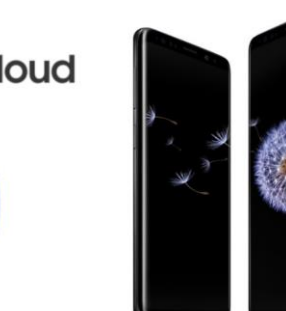

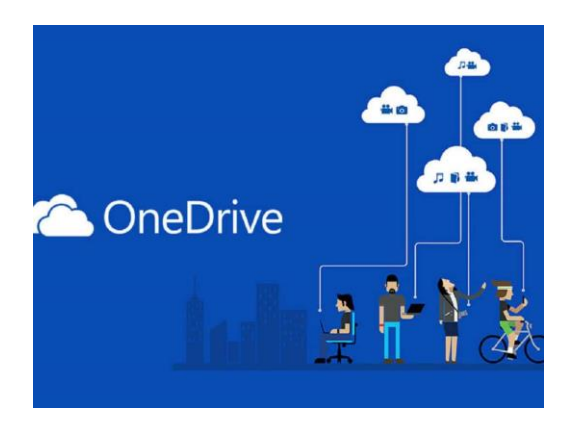

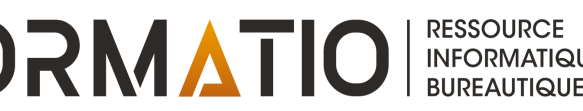

### Accéder aux Paramètres

Pour accéder aux paramètres, veuillez appuyer sur cet icône sur votre appareil

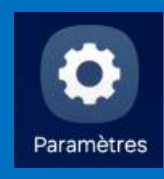

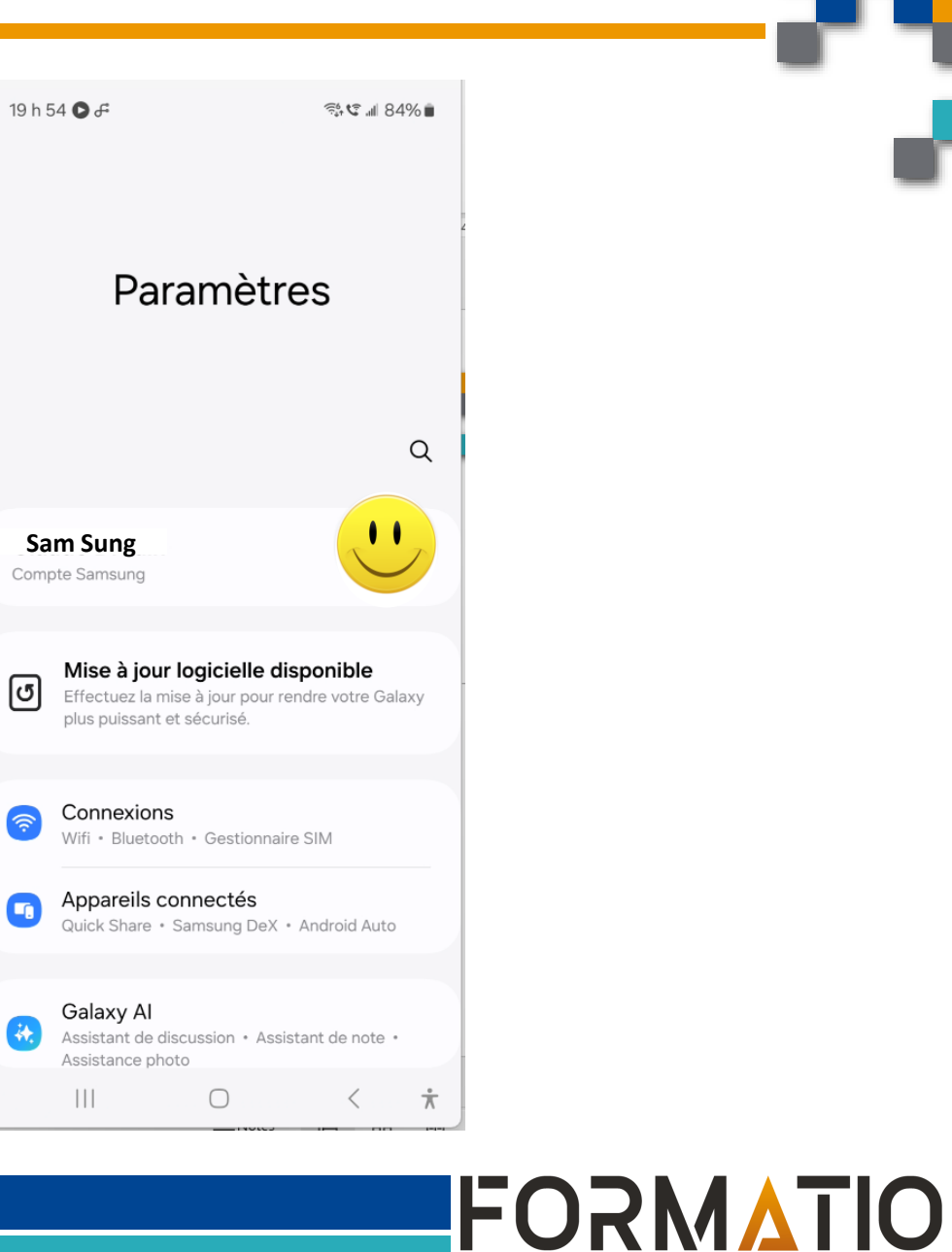

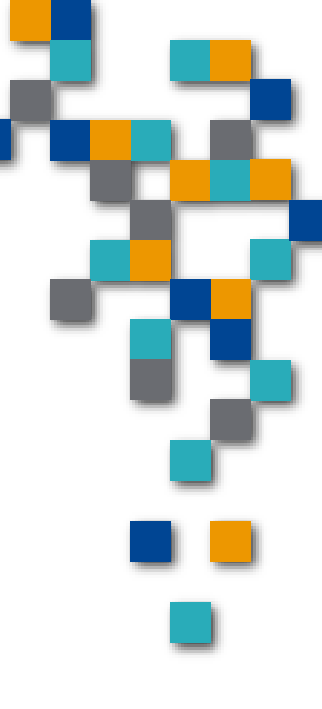

RESSOURCE

INFORMATIQUE BUREAUTIQUE

### Sauvegarde et restauration

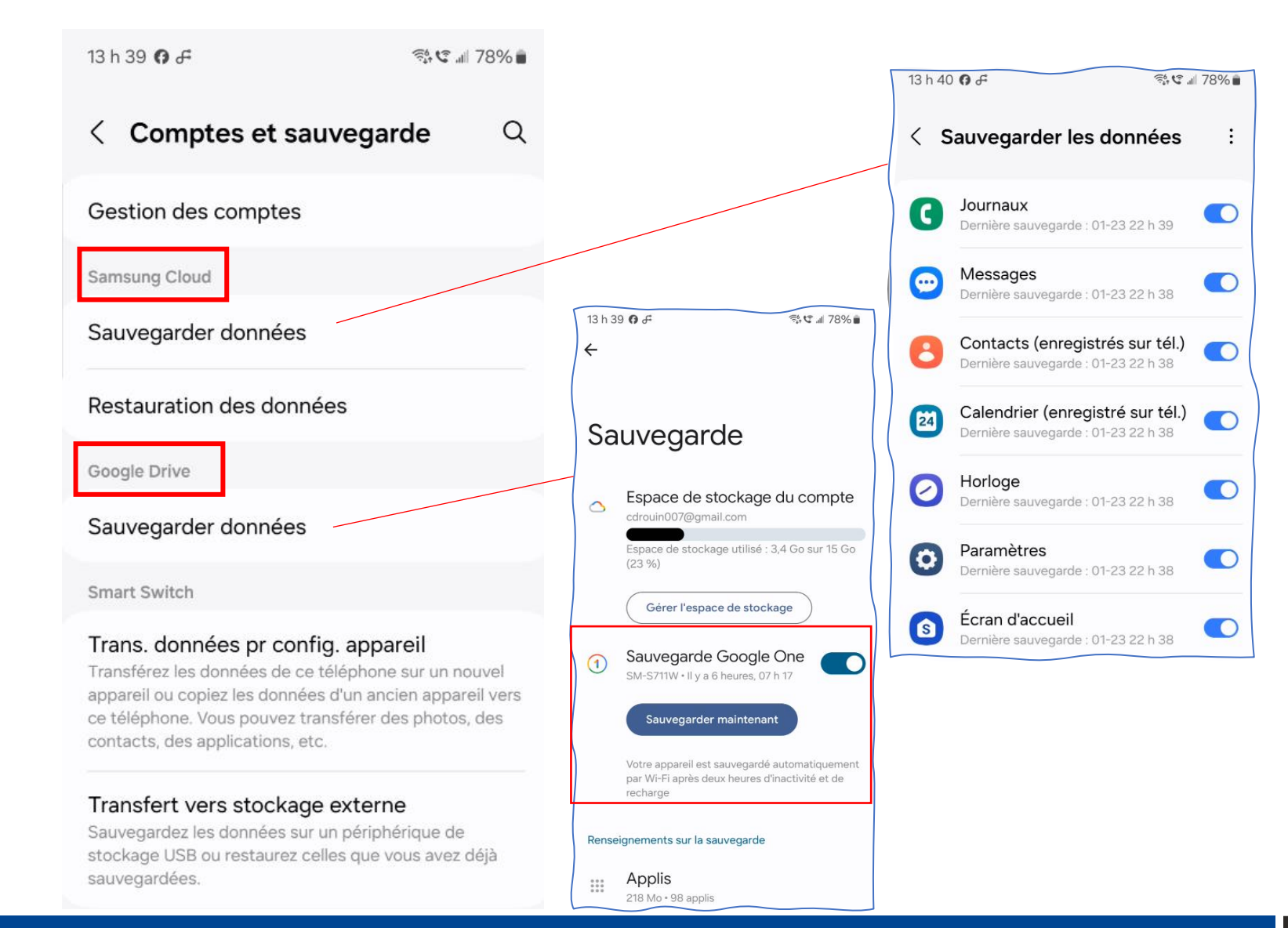

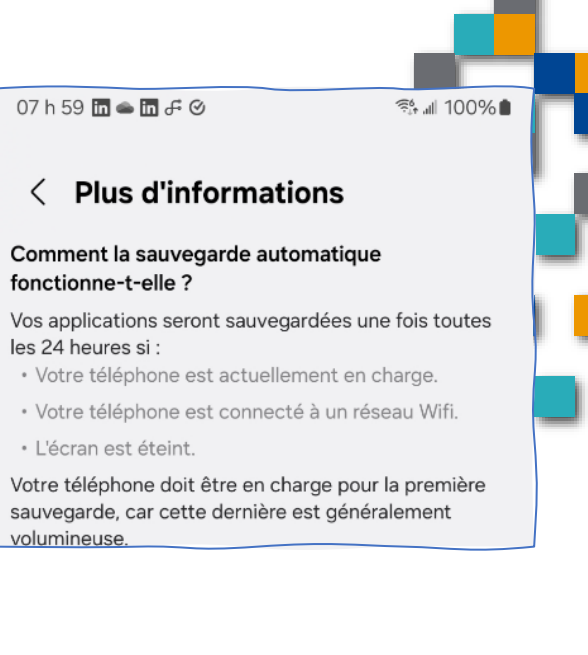

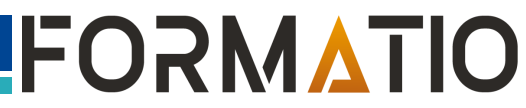

RESSOURCE

INFORMATIQUE BUREAUTIQUE

### Paramètres

Comptes et sauvegarde

Gestion des comptes · Smart Switch

### Compte Google (Sauvegarde Nuage Google One) – Éléments sauvegardés:

Photos, vidéos, musique, documents téléchargés, applications, contacts, courriels, Messages textes et multimédias, Historique des appels, Paramètres de l'appareil, Données du compte Google (Synchro avec Contacts, agenda(calendrier) et autres applications)

# Les informations sauvegardées sont encryptées (sauf exception)

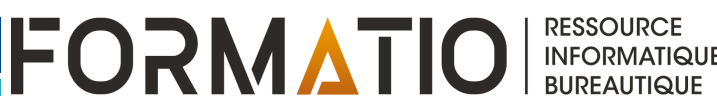

### Paramètres

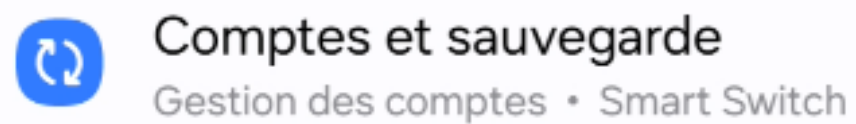

# Compte Samsung (Sauvegarde Nuage Samsung) - Éléments sauvegardés:

Téléphone (Historique des appels et des messages), Messages avancés, SMS, MMS, Contacts, adresses courriel et cartes de visites enregistrés sur l'appareil, Calendrier: événements et tâches enregistrés sur l'appareil, Horloge (alarmes, horloges mondiales et minuteurs), Paramètres (accessibilité, sonneries, option clavier, Wifi, Appareils Bluetooth associés, reconnaissance faciale, Always on Display, etc.) Écran d'accueil(disposition, fond écran et paramètres Samsung DeX), applications(fichiers d'installation et paramètres d'apps), Dictaphone (enregistrements)

#### Option:

Sauvegarde de la galerie de Photos vers Onedrive (Nuage Microsoft)

Les informations sauvegardées sont encryptées (sauf exception)

RESSOURCE

## Restaurer sur un nouveau téléphone ou actuel

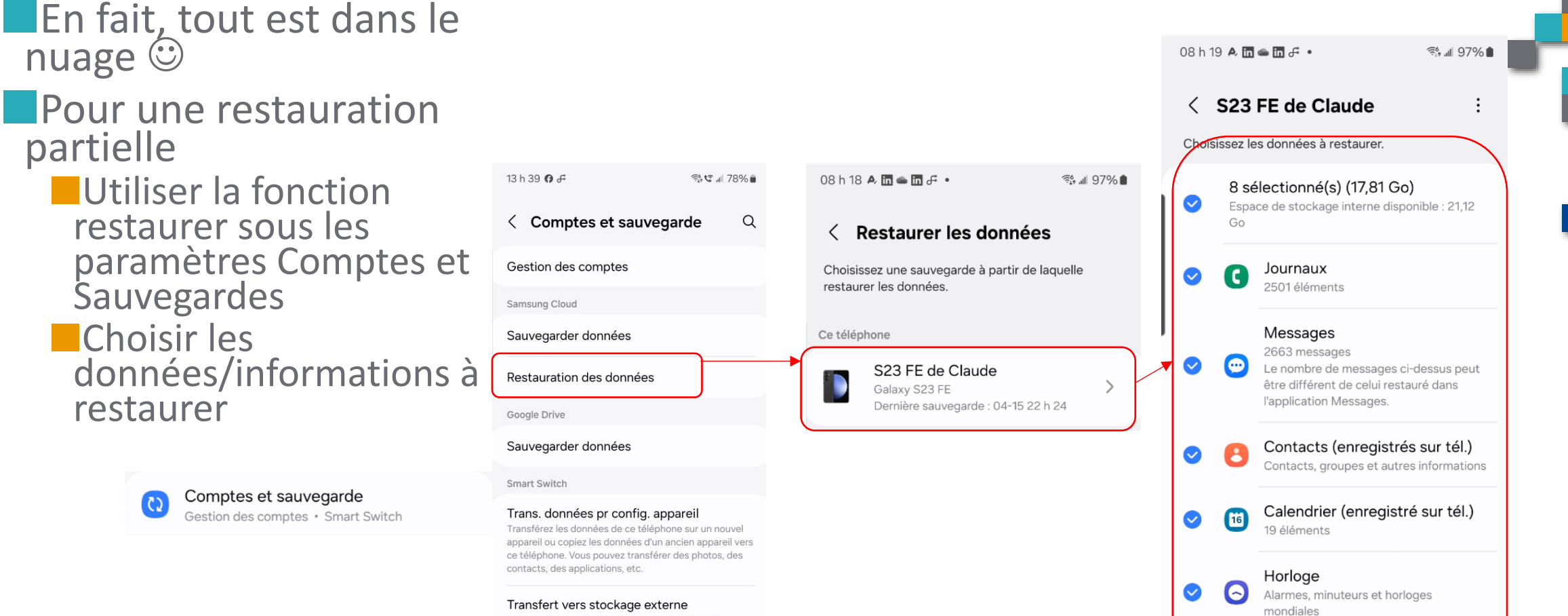

Paramètres

Restaurer

Appareils Bluetooth associés, Paramètres

FORMATIO

RESSOURCE

INFORMATIQUE BUREAUTIQUE

Ø

Sauvegardez les données sur un périphérique de stockage USB ou restaurez celles que vous avez déjà sauvegardées.

### Restaurer sur un nouveau téléphone ou actuel

Pour une restauration complète
 Démarrer l'appareil (neuf ou rétabli avec le mode usine<sup>1</sup>)

- L'appareil doit être au même niveau Android ou plus récent que l'appareil sur laquelle la dernière sauvegarde a été effectuée
- Établir la connexion au compte Google et au compte Samsung (pour les appareils Samsung)
- Et laisser la magie opérer.... Les applications se réinstallent automatiquement, les paramètres, les documents, contacts, événements, etc.

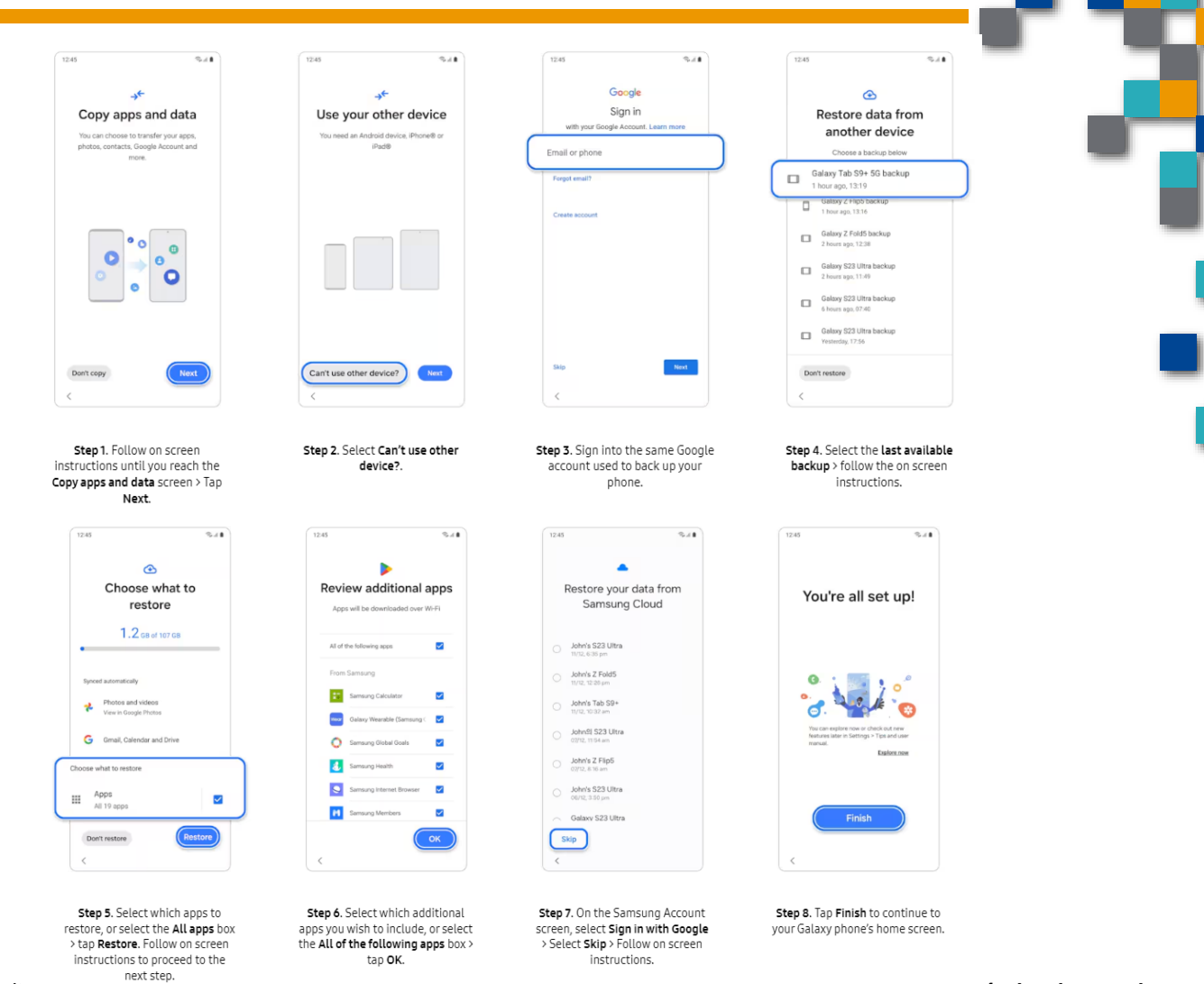

RESSOURCE INFORMATIQUE BUREAUTIQUE

1 La plupart des appareils Android sont protégés par la Protection Google contre la réinitialisation aux paramètres d'usine (FRP). Si votre smartphone a été réinitialisé via les touches latérales, le mot de passe votre compte Google vous sera demandé pour y autoriser l'accès. Cette fonctionnalité est une mesure de sécurité conçue pour éviter les intrusions sur votre smartphone dans le cas où des personnes non autorisées seraient parvenues à le réinitialiser, suite, par exemple, à un vol.